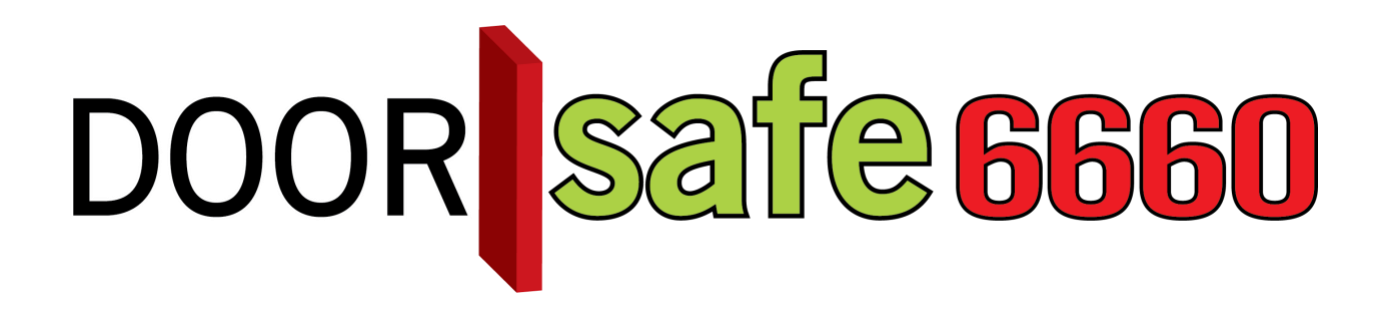

# GEBRUIKSAANWIJZING

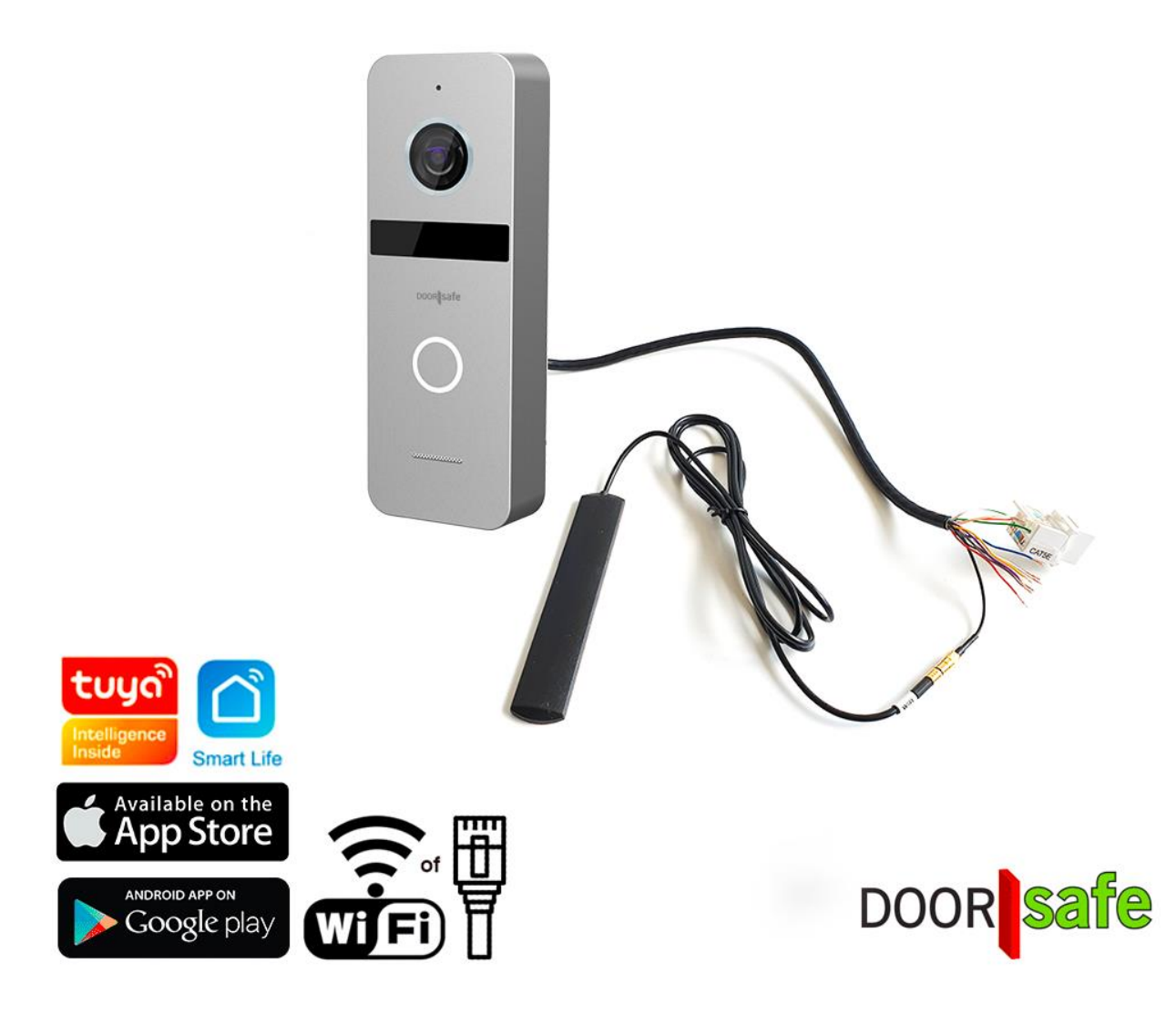

INHOUDSOPGAVE

| 1. PRODUCTAFBEELDING MET UITLEG                                                                              | 4          |
|----------------------------------------------------------------------------------------------------|------------|
| 2. AANSLUITSCHEMA'S                                                                                          | 5          |
| 3. MONTAGE VAN DE DEURBEL                                                                                    | 6          |
| 4. VERBINDEN VAN DE DEURBEL MET STROOM EN EEN NETWERKKABEL                                                   | 7          |
| 4.1 DEURBEL DIRECT AANSLUITEN OP EEN STROOMVOORZIENING                                                       | 7          |
| 4.2 VERBINDEN DEURBEL MET EEN NETWERKKABEL<br>4.3 DEURBEL AANSLUITEN OP STROOM VIA POWER OVER ETHERNET (POE) | 7<br>8     |
| 5. RESETTEN VAN DE DEURBEL                                                                                   | 10         |
| 6. AANSLUITEN BESTAANDE AC OF DC GONG OF DE OPTIONELE DS6601 DRAADL                                          | <u>OZE</u> |
| GONG                                                                                                    |            |
| 6.1 BESTAANDE GONG AANSLUITEN<br>6.2 DOORSAFE 6601 AANSLUITEN                                                | 11<br>11   |
| 7. AANSLUITEN ELEKTRISCHE DEUROPENER & EXIT KNOP                                                             | 12         |
| 7.1 DEUROPENER                                                                                               | 12         |
| 7.2 EXIT KNOP AANSLUITEN                                                                                     | 12         |
| 8. APP DOWNLOADEN                                                                                            | <u>13</u>  |
| 9. ACCOUNT AANMAKEN IN DE SMART LIFE APP                                                                     | 14         |
| 9.1 ACCOUNT AANMAKEN<br>9.2 HITLOGGEN UIT DE ARRE EMAILADRES VERANDEREN INLOGWACHTWOORD VERANDEREN OF        | 14         |
| ACCOUNT UITSCHAKELEN EN GEHEEL WISSEN (RECHT OM VERGETEN TE WORDEN)                                          | 15         |
| 10. BERICHTEN VAN DE APP ONTVANGEN                                                                           | 16         |
| 10.1 GELUID EN PUSHNOTIFICATIES AAN- OF UITZETTEN & 'DO-NOT-DISTURB' MODUS                                   | 16<br>17   |
| 10.3 INSTELLINGEN VAN EEN ANDROID                                                                            | 18         |

| 11. HET BASISSCHERM VAN DE APP                                                                                                    | 19        |
|----------------------------------------------------------------------------------------------------|-----------|
| 12. DE STRUCTUUR VAN DE APP                                                                                                    | 20        |
| 13. PRODUCT TOEVOEGEN AAN DE SMART LIFE APP VIA NETWERKKABEL                                                                                 | 21        |
| 14. PRODUCT TOEVOEGEN AAN DE SMART LIFE APP VIA WIFI                                                                                         | 23        |
| 15. FUNCTIES TIJDENS EEN OMROEP                                                                                                    | 25        |
| 16. DE INSTELLINGEN VAN DE DEURBEL                                                                                                    | 26        |
| 17. GEMISTE OPROEPEN EN ANDERE BERICHTEN BEKIJKEN                                                                                            | 27        |
| 18. TOEVOEGEN VAN EXTRA GEBRUIKERS                                                                                                    | 28        |
| 18.1 LEDEN TOEVOEGEN AAN EEN RUIMTE OF EEN GROEP (RUIMTE/GROEPSNIVEAU)<br>18.2 DELEN VAN EEN PRODUCT MET EEN EXTRA GEBRUIKER (PRODUCTNIVEAU) | 28<br>30  |
| <u>19. STEL SMART SCENARIO'S IN, BIJVOORBEELD VOOR HET TOEVOEGEN VAN DE OPTIONELE DS6603 WIFI GONG</u>                                       | <u>31</u> |
| 20. SMART LIFE APP BEKIJKEN OP EEN PC (WINDOWS OF MAC)                                                                                       | 33        |
| 21. AVG & CERTIFICERING SMART LIFE APP VAN TUYA                                                                                              | 34        |

# 1. Productafbeelding met uitleg

#### **Deurbel:**

- 1. Microfoon
- 2. Camera
- 3. Infrarood LED's
- 4. Deurbelknop
- 5. Speaker
- 6. Kabel
- 7. Reset knop (5 sec. inhouden)
- 8. Anti-diefstalknop

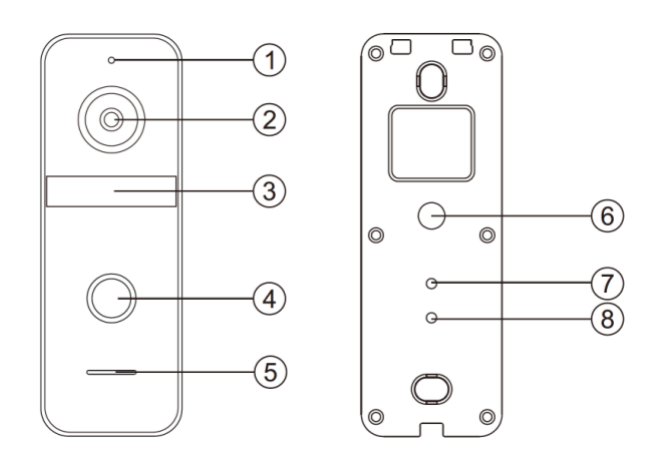

#### Kabels:

- 1. 2,4 Ghz. WiFi antenne
- 2. WIT: COM1 voor deuropener
- 3. GEEL: NO1 voor deuropener type arbeidsstroom
- 4. BRUIN: EXIT knop
- 5. PAARS: EXIT knop
- 6. GRIJS: DEURBELGONG DS6601 of bestaande AC of DC gong
- 7. BLAUW: DEURBELGONG
- 8. ORANJE/ORANJE-WIT/GROEN/GROEN/WIT: INTERNET
- 9. ROOD: STROOM+ 15-24V DC 0.8A
- 10. ZWART: STROOM-

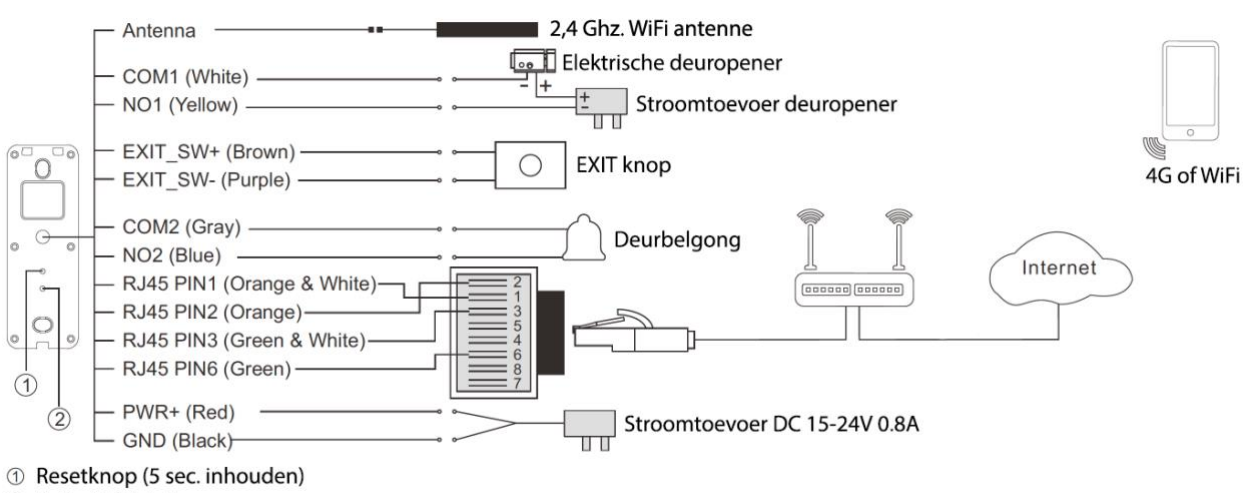

② Anti-diefstal alarm

# 2. Aansluitschema's

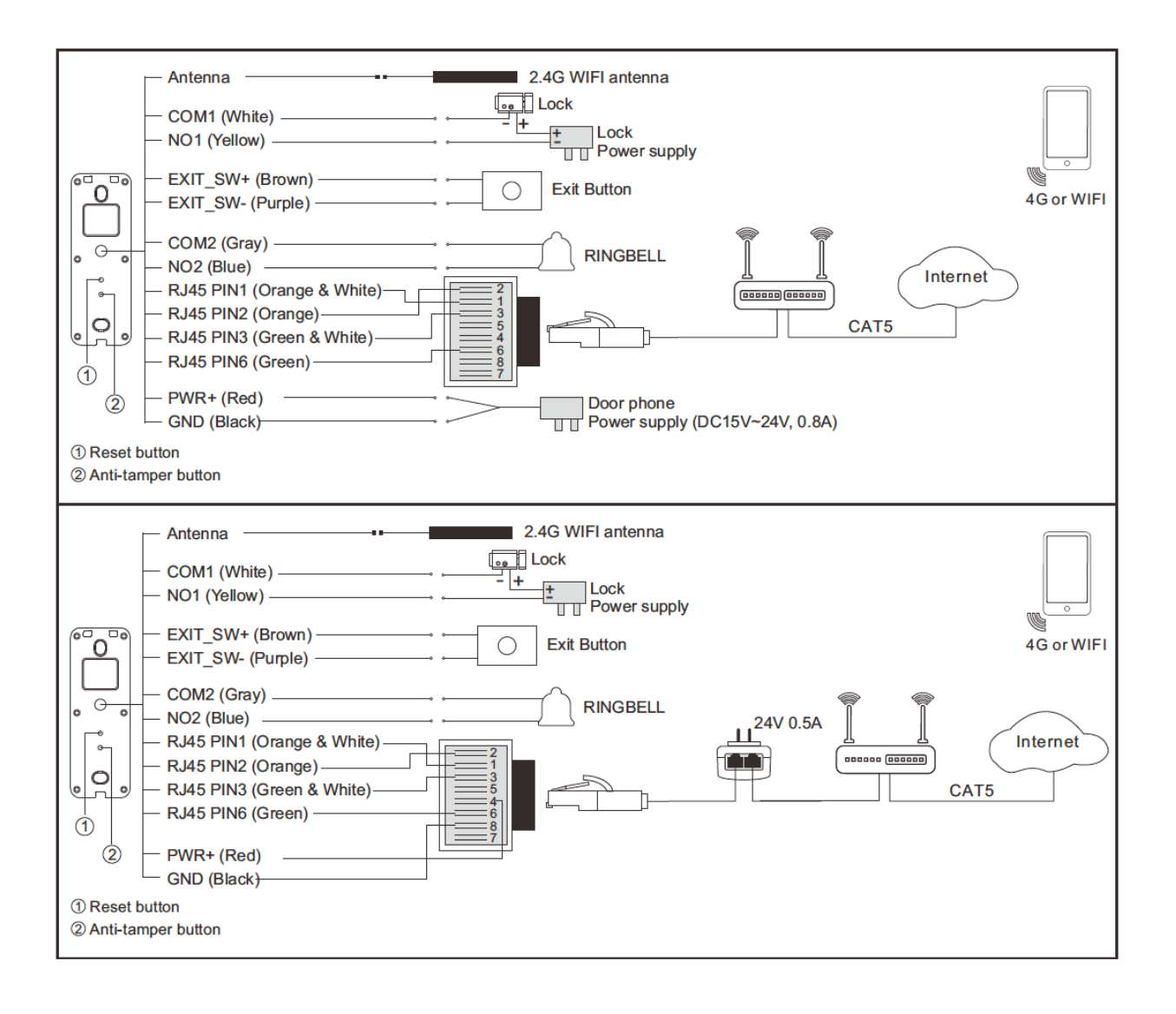

# 3. Montage van de deurbel

- Schroef de montagebeugel met 2 schroeven vast op de gewenste plek
- Gebruik een hoogte tussen de 150 en 160 cm.
- Laat de camera zo min mogelijk tegen de zon inkijken
- Bij gebruik bewegingsmelder: laat de camera niet uit kijken op een weg of bewegende bomen etc..
- Gebruik eventueel de hoekbeugel om de deurbel in een 30 graden hoek te plaatsen
- Laat de kabels aan de achterkant door de montagebeugel lopen
- Draai de deurbel aan de onderkant vast in de montagebeugel

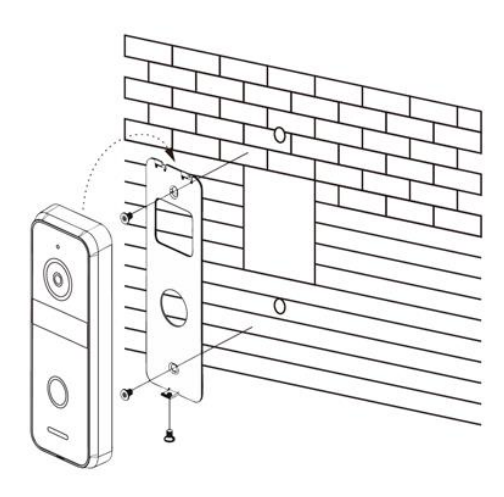

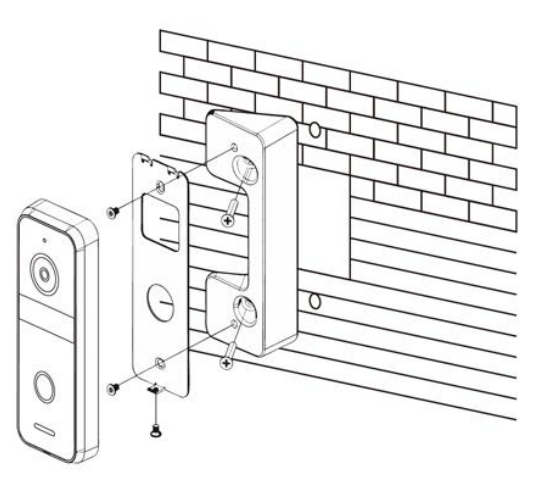

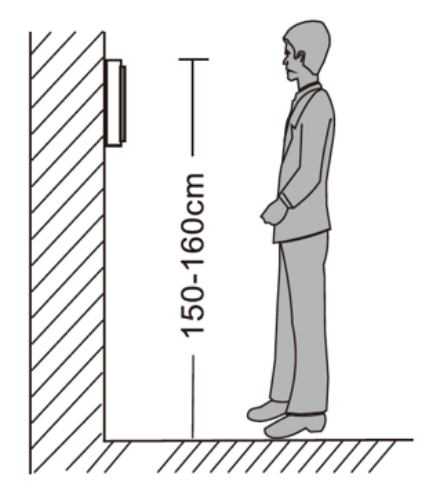

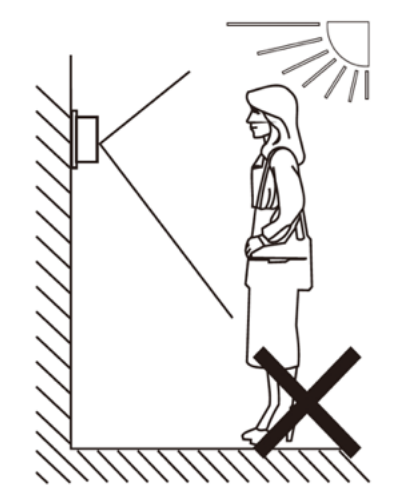

# 4. Verbinden van de deurbel met stroom en een netwerkkabel

#### 4.1 Deurbel direct aansluiten op een stroomvoorziening

- De deurbel heeft een stroomvoorziening nodig van minimaal 15V en maximaal 24V, van het type DC, dus gelijksstroom, en minimaal 0.8 Ampère.
- De rode draad moet worden aangesloten op de positieve draad van de stroomvoorziening.
   De positieve draad van een stroomvoorziening kan worden herkend aan een bedrukte stippellijn of aan de rode kleur.
- De **zwarte** draad moet worden aangesloten op de negatieve draad van de stroomvoorziening.

De negatieve draad van een stroomvoorziening kan worden herkend aan het ontbreken van een bedrukte stippellijn of aan de **zwarte** kleur.

| PWR+ (Red)  |   | - Stroomtoevoer DC 15-24V 0.8A |
|-------------|---|--------------------------------|
| GND (Black) | o |                                |

#### 4.2 Verbinden deurbel met een netwerkkabel

Des te langer de netwerkkabel, des te belangrijker de kwaliteit van de kabel. Gebruik bij voorkeur een CAT6 netwerkkabel, omdat hier de losse draden verder van elkaar liggen, dit voorkomt crosstalk dat het signaal kan verstoren en de internetsnelheid verlagen.

Verbind de deurbel met de adapter en de RJ45 netwerkkabel als volgt:

- Plaats de oranje draad in de meest linker opening (2)
- Plaats de oranje-witte draad daar direct rechts naast (1)
- Plaats de groen-witte draad daar weer direct rechts naast (3)
- Plaats de groene draad in opening 6

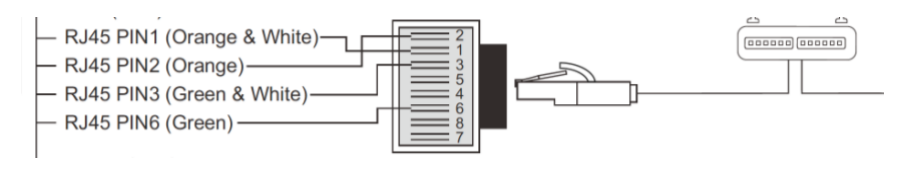

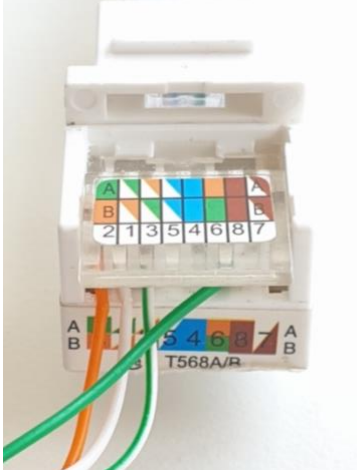

#### 4.3 Deurbel aansluiten op stroom via Power over Ethernet (POE)

De deurbel heeft stroom en een internet signaal nodig. Deze beide over een internetkabel lopen. Dit heet Power over Ethernet (POE).

Er zijn 2 soorten POE adapter mogelijk:

#### Optie 1: 4976 POE adapter met voeding

- Plaats de oranje draad die uit de deurbel komt in de meest linker opening (2) van de RJ45 adapter
- Plaats de oranje-witte draad die uit de deurbel komt daar direct rechts naast (1) van de RJ45 adapter
- Plaats de groen-witte draad die uit de deurbel komt daar weer direct rechts naast (3) van de RJ45 adapter
- Plaats de groene draad die uit de deurbel komt in opening (6) van de RJ45 adapter
- Plaats de rode draad die uit de deurbel komt in opening (4) van de RJ45 adapter
- Plaats de **zwarte** draad die uit de deurbel komt in opening (8) van de RJ45 adapter
- Steek een netwerkkabel in de RJ45 adapter
- Steek de netwerkkabel in de POE adapter in de poort POE
- Steek een netwerkkabel in de internet router en in de POE adapter in de poort LAN
- Steek de stekker van de POE adapter in het stopcontact
- De deurbel wordt nu voorzien van zowel een internet signaal en 24V DC.

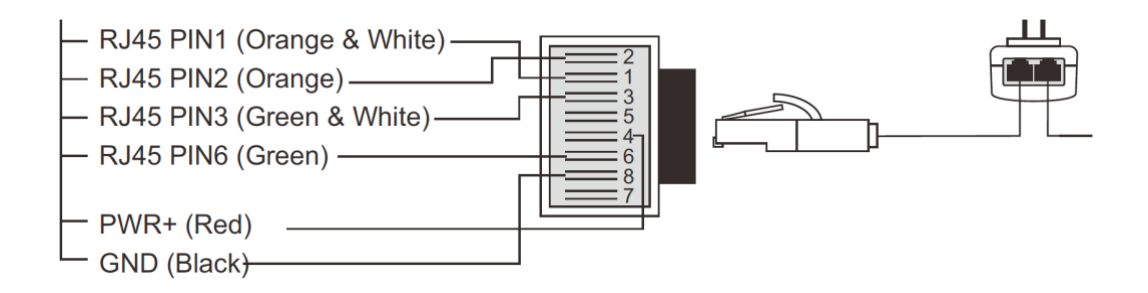

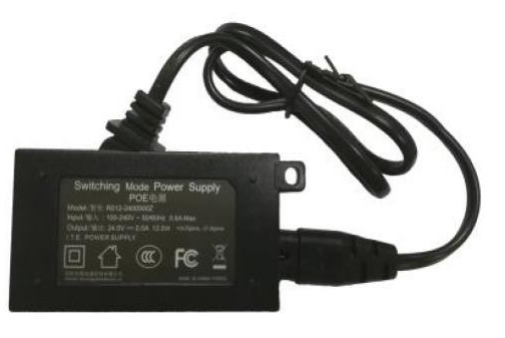

#### **Optie 2: DS4975 POE adapterset**

Deze power over ethernet (POE) adapterset levert zelf geen voeding. U kunt hierdoor ook een eigen voeding gebruiken. Deze voeding moet tussen 15 en 24V DC gelijkstroom leveren.

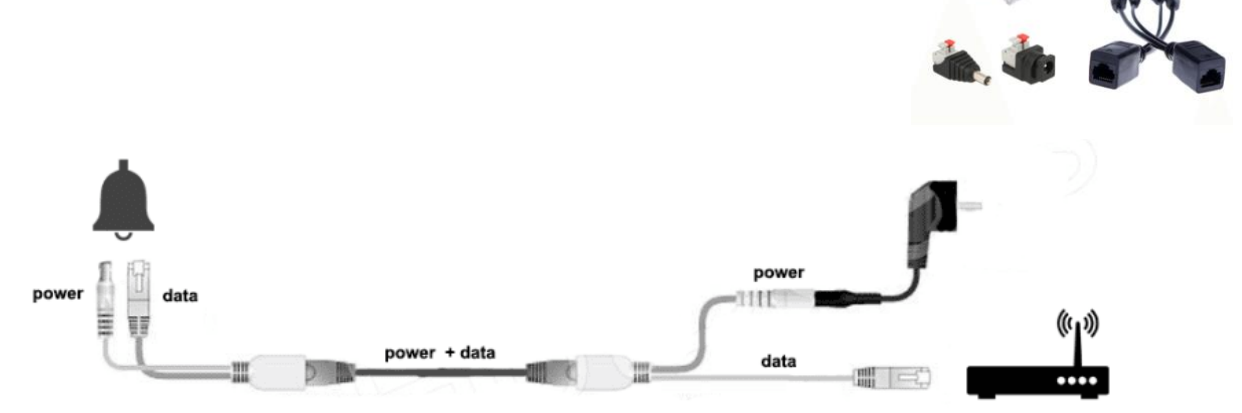

- Verbind van de netwerkkabel de oranje, oranje/wit, groen, groen/wit draden met de oranje, oranje/wit, groen, groen/wit draden die uit de 6660 komen. Dus oranje aan oranje, oranje/wit aan oranje/wit, groen aan groen en groen/wit aan groen/wit.
- De injector heeft de blauwe en blauw/witte draad in de netwerkkabel voorzien van positieve spanning. Verbind blauw of blauw/witte met de rode draad die uit de 6660 komt.
- De injector heeft de bruine en bruin/witte draad in de netwerkkabel voorzien van negatieve spanning. Verbind bruin of bruin/witte met de zwarte draad die uit de 6660 komt.

# 5. Resetten van de deurbel

- Druk de resetknop 5 sec. in zodat de LED ring rond de drukknop 3 keer wit knippert.
- De resetknop is de bovenste van de 2 knoppen aan de achterkant van de deurbel bij 1.
- Na een succesvolle reset zal de LED ring rond de drukknop:
  - paars gaan knipperen als de deurbel is aangesloten op een netwerkkabel
  - blauw gaan knipperen als de deurbel zal worden verbonden met WiFi

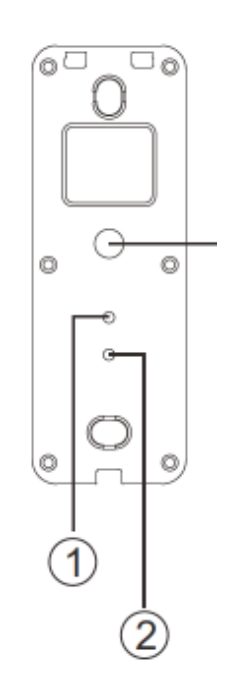

# 6. Aansluiten bestaande AC of DC gong of de optionele DS6601 draadloze gong

6.1 Bestaande gong aansluiten

- Aan de grijs en blauwe draad kan een AC of DC bestaande gong worden aangesloten of de zender van de draadloze gong DS6601
- Hoe om de deurbel gong op grijs en blauw wordt aangesloten maakt niet uit.

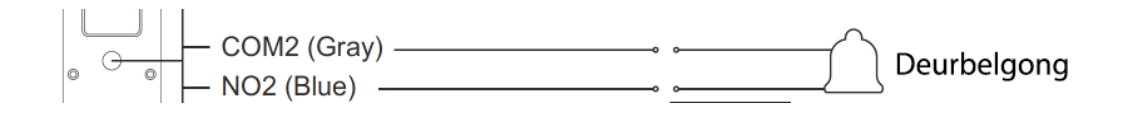

#### 6.2 Doorsafe 6601 aansluiten

De Doorsafe 6601 bestaat uit 2 onderdelen:

- 1. Zender met daarin een batterij
- 2. Ontvanger, die gaat rinkelen, om in het stopcontact te steken
  - De zender maakt via een eigen draadloze 433 Mhz. verbinding contact met de ontvanger.
  - De zender heeft 2 aansluitpunten voor het aansluiten van de deurbel.
  - Van de ontvanger kan de beltoon en het volume van de beltoon worden ingesteld.
  - Het is mogelijk om tot 4 extra draadloze gongen toe te voegen.

#### Aansluiten zender op deurbel

1. Steek de grijze en blauwe draad die uit de deurbel komen in de zender van de 6601 (volgorde van aansluiten maakt niet uit)

#### Koppel opnieuw of een extra gong DS6602 als volgt aan de zender

- 1. Druk wat langer (5 sec.) op de onderste knop met de muzieknoot zodat het lampje gaat knipperen
- 2. Activeer nu de zender, zodat het groene lampje bovenop de zender gaat branden
- 3. Het lampje op de gong is nu gestopt met knipperen, test nu deze koppeling door de zender opnieuw te activeren

Er kunnen maximaal 4 gongen worden gekoppeld aan 1 zender.

# 7. Aansluiten elektrische deuropener & EXIT knop

#### 7.1 Deuropener

- Een elektrische deuropener van het type arbeidsstroom kan worden aangesloten op de deurbel.
- De unlocktijd is niet in te stellen en is altijd 5 seconden.
- In principe is de deurbel alleen een schakelaar (relais). Dus levert niet de stroom aan de deuropener.
- De deurbel kan 12V of lager schakelen. En dit kan zowel AC of DC zijn. Het maximale Ampere is 1A.
- Er kan ook een EXIT button worden aangesloten. Hiermee kan door op een knop te drukken de deur worden geopend.

Een elektrische deuropener kan als volgt op de deurbel worden aangesloten:

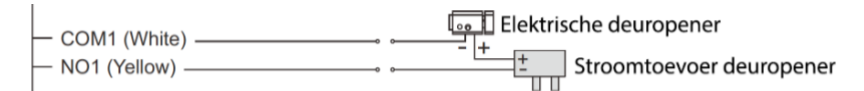

Volg de volgende stappen:

- 1. Ga met de rode + draad van de stroomtoevoer naar het <u>1<sup>ste</sup> aansluitpunt</u> op de deuropener
- 2. Ga met de **zwarte draad** van de stroomtoevoer naar de gele draad die uit de deurbel komt (NO)
- 3. Ga met de witte draad die uit de deurbel komt naar het 2<sup>de</sup> aansluitpunt op de deuropener

Bepaal hier het type slot:

#### 1. Arbeidstroom (N.O. of Fail Secure)

Spanningsloos vergrendeld.

Geen stroom, slot is dicht.

Wel stroom, slot is open.

Een elektrische deuropener die werkt op basis van arbeidsstroom is het meest gebruikelijke type elektrische deuropener. Bij arbeidsstroom krijgt de deuropener alleen stroom wanneer de opdracht wordt gegeven om de deur open te doen.

#### 2. Ruststroom (=N.C. of Fail Safe):

Spanningsloos ontgrendeld.

Geen stroom, slot is open.

Wel stroom, slot is dicht.

Een elektrische deuropener die werkt op basis van ruststroom is bijvoorbeeld een deuropener die werkt op basis van een magneet. Bij ruststroom krijgt de deuropener altijd stroom en wanneer de opdracht wordt gegeven om de deur open te doen valt de stroom weg. De magneet heeft stroom nodig om te werken en de deurdicht te houden. Valt deze stroom weg dan gaat de deur open.

#### 7.2 EXIT knop aansluiten

 Sluit eventueel een EXIT knop aan op de bruine en paarse draad om de deuropener mee te openen door op de

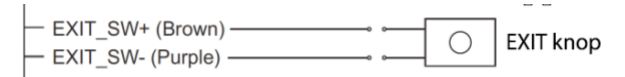

knop te drukken.

- 8. App downloaden
  - 1. Zoek in de app store op: Smart Life

Of

2. Scan de QR-code hieronder met een QR-reader

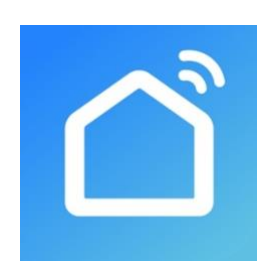

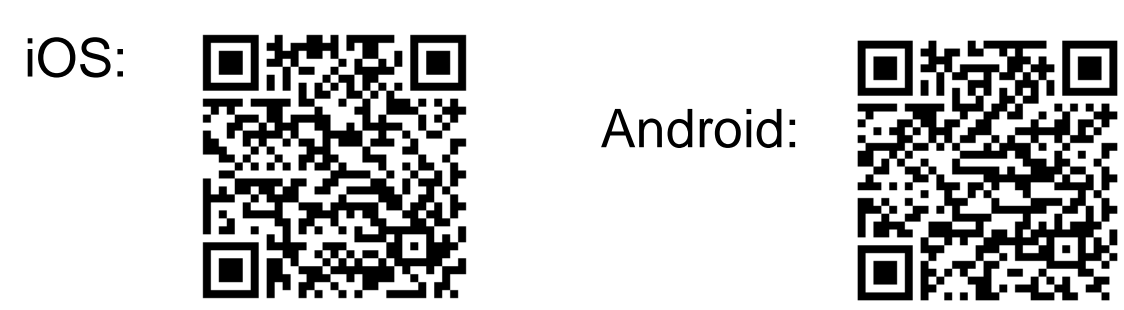

BELANGRIJK: Sta in de instellingen van de telefoon berichtgeving toe en geef toegang tot de foto's/opslag, microfoon, camera en gebruik van mobiele data.

# 9. Account aanmaken in de Smart Life app

#### 9.1 Account aanmaken

- 1. Download en open de Smart Life app
- 2. Kies Nieuw Account
- 3. Ga eventueel akkoord met de Privacy Policy en de Service Overeenkomst
- 4. Selecteer Nederland
- 5. Voer een emailadres in
- 6. Verifieer het emailadres door de verificatiecode in te voeren en log in op de app

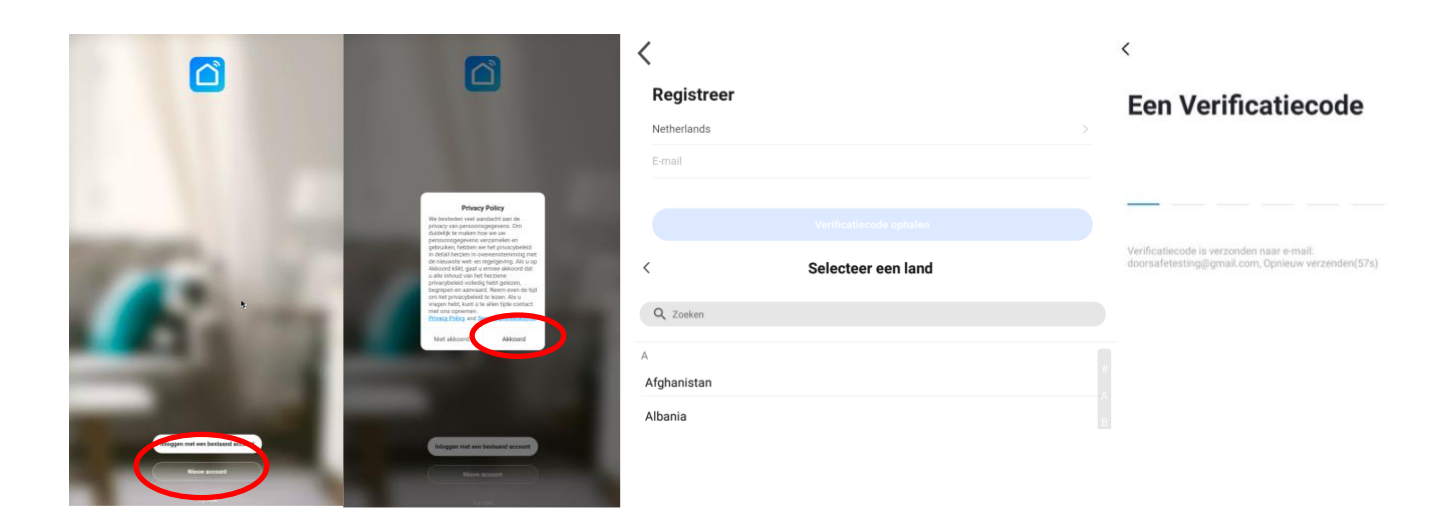

9.2 Uitloggen uit de app, emailadres veranderen, inlogwachtwoord veranderen of account uitschakelen en geheel wissen (recht om vergeten te worden)

- 1. Ga naar Profiel (rechtsonder in het basisscherm)
- 2. Kies het wieltje rechtsboven
- 3. Kies 'Uitloggen' om weer uit de app uit te loggen
- 4. Kies 'Account en beveiliging'
- 5. Kies 'E-mail' om het gekoppelde emailadres te wijzigen
- 6. Kies 'Login Passwoord Veranderen' om het inlogwachtwoord te wijzigen
- 7. Kies 'Gebaar ontgrendel' om toegang tot de app te beperken met een ontgrendelgebaar
- 8. Kies 'Account uitschakelen' om het account uit te schakelen en volledig te wissen en uw recht om vergeten te worden uit te oefenen.

|                                       | 8 0         |                                      | (                    | 80                  | Instellingen                                      |             | < Account en beveiliging                |                      |
|---------------------------------------|-------------|--------------------------------------|----------------------|---------------------|---------------------------------------------------|-------------|-----------------------------------------|----------------------|
| Doorsafe<br>doorsefrientigmail.com    |             | O Doorsafe<br>doorsafetest@gmail.com |                      |                     | Persoonlijke Informatie<br>Account en beveiliging |             | Accountlocatie                          | Netherlands          |
| Third Party Voice Services            | Meer >      | Third-Party Voice Services           |                      | Meer 3              | Geluid                                            |             | <b>E-mail</b><br>doorsafetest@gmail.com | Linked >             |
| Alexa Google Assistant                | smartThings | Alexa                                | Google Assistant Sma | <b>son</b> rtThings | Pushnotificatie                                   | >           | Login Passwoord Veranderen              |                      |
| Arre-beheer                           |             | A Home-beheer                        |                      |                     | Scan device in homepage<br>Temperatuureenheden    | <b>nc</b> > | Gebaar Ontgrendel                       | Nog Niet Ingesteld > |
| Berichten  FAO & Feedback             | •>          | Berichten     EAO & Eeerlback        |                      | •                   | Dark Mode                                         | Off >       | Account uitschakelen                    |                      |
| La Trigarecourses                     |             |                                      |                      |                     | Over                                              |             |                                         |                      |
| Ś                                     |             | 4                                    |                      |                     | Netwerkdiagnose                                   | >           |                                         |                      |
|                                       |             |                                      |                      |                     | Uitloggen                                         | a'a9M >     |                                         |                      |
|                                       |             |                                      |                      |                     |                                                   |             |                                         |                      |
| A A A A A A A A A A A A A A A A A A A | C C         | Alley familie                        | Č.                   | <b>e</b> r          |                                                   |             |                                         |                      |

# 10. Berichten van de app ontvangen

10.1 Geluid en pushnotificaties aan- of uitzetten & 'Do-Not-Disturb' modus

- 1. Ga naar Profiel (rechtsonder in het basisscherm)
- 2. Kies het wieltje rechtsboven
- 3. Zet 'Geluid' aan om een geluid te horen bij een pushnotificatie
- 4. Kies 'pushnotificatie' om de melding in te stellen
- 5. Zet 'Enable notifications' aan om pushnotificaties te ontvangen
- 6. Zet 'Alarm' aan om pushnotificaties te ontvangen bij een alarm
- 7. Kies 'Tijdsegment niet storen' om van bepaalde apparaten, gedurende een bepaalde tijd of alleen op bepaalde dagen geen pushnotificaties te ontvangen
- 8. Zet 'Familie' aan om pushnotificaties te ontvangen van andere ruimtes of groepen
- 9. Zet 'Bulletin' aan berichten te ontvangen in het bulletin

|                                                                                                    | 80                    |                                    | не          |                         | Instellingen | <                       | Meldingen Instellingen |
|----------------------------------------------------------------------------------------------------|-----------------------|------------------------------------|-------------|-------------------------|--------------|-------------------------|------------------------|
| O Doorsafe<br>doorsafeet of gran all com                                                                                                    | 0                     | Doorsafe<br>toorsafetest@gmail.com |             | Persoonlijke Informatie |              | Enable Notifications    |                        |
|                                                                                                    |                       |                                    |             | Account en beveiliging  |              | Alarm                   |                        |
| Third-Party Voice Services                                                                                                    | Meer > Third-Party Vo | pice Services                      | Mear        | Geluid                  |              | Tijdsegment niet storen | Niet ingesteld >       |
| O 📲                                                                                                    | * (                   | ) 📲                                | *           | Pushnotificatie         |              | Familie                 |                        |
| Alexa Google Assista                                                                                                    | nt SmartThings Ale    | exa Google Assistant               | SmartThings | Scan device in homepage |              | Bulletin                |                        |
| Home-beheer                                                                                                    | > 🛆 Hom               | ne-beheer                          |             | Temperatuureenheden     | 20           | Notification Settings   |                        |
| Berichten                                                                                                    | •> 💬 Berio            | chten                              |             | Temperatudieenneden     | 07           |                         |                        |
| FAQ & Feedback                                                                                                    | FAQ                   | & Feedback                         |             | Dark Mode               | Off >        |                         |                        |
|                                                                                                    |                       |                                    |             | Over                    |              |                         |                        |
|                                                                                                    |                       |                                    |             | Notworkdiagnosa         |              |                         |                        |
| Ś                                                                                                    |                       | ŝ                                  |             | Netwerkulagnose         |              |                         |                        |
|                                                                                                    |                       |                                    |             | Cache Leegmaken         | 9,98M >      |                         |                        |
|                                                                                                    |                       |                                    |             |                         | Uitloggen    |                         |                        |
|                                                                                                    |                       |                                    |             |                         |              |                         |                        |
|                                                                                                    | $\frown$              |                                    |             |                         |              |                         |                        |
| Que de la composición de la composición de la co | e Maria               | a Ör<br>tanla Snat                 | Potel       |                         |              |                         |                        |

### 10.2 Instellingen van een iPhone

- 1. Ga naar Instellingen
- 2. Kies Batterij
- 3. Zorg dat Energiebesparingsmodus uit staat

| <pre>Instellingen Batterij</pre>                                                                                                    |                                |
|----------------------------------------------------------------------------------------------------|--------------------------------|
| Batterijpercentage                                                                                                    |                                |
| Energiebesparingsmodus                                                                                                    | $\bigcirc$                     |
| In de energiebesparingsmodus worden<br>achtergrondactiviteiten (zoals downloar<br>ophalen) tijdelijk verminderd tot je de iF<br>kunt opladen. | ds en e-mail<br>Phone volledig |
| Batterijconditie                                                                                                    | >                              |
|                                                                                                    |                                |

- 1. Ga naar 'Instellingen'
- 2. Kies 'Smart Life' (helemaal onderaan de lijst met apps)
- 3. Kies 'Berichtgeving'
- 4. Zet 'Sta berichtgeving toe'
- 5. Zet 'Geluiden' en 'Badges' aan
- 6. Zet 'Mobiele data' aan
- 7. Zet 'Microfoon aan'
- 8. Zet 'Locatie' op Altijd of Bij gebruik van app

| <pre>     Instellingen Smart Life </pre>   | Smart Life Berichtgeving                | Smart Life Locatie                                                                                                    |
|--------------------------------------------|-----------------------------------------|----------------------------------------------------------------------------------------------------|
| GEEF SMART LIFE TOEGANG TOT:               | Sta berichtgeving toe                   | STA TOEGANG TOT LOCATIE TOE                                                                                                    |
| Cocatie Altijd >                           | MELDINGEN                               | Nooit                                                                                                    |
| Microfoon                                  |                                         | Bij gebruik van app                                                                                                    |
| Siri en zoeken                             | 09:41                                   | Altijd 🗸                                                                                                    |
| Berichtgeving<br>Stroken, Geluiden, Badges | Toegangsscherm Berichtencentrum Stroken | Toelichting van de app: "De app biedt weerberichten,<br>inclusief de temperatuur en vochtigheid op basis van uw<br>locatie. Als u de app toegang verleent tot uw locatie, kan<br>de app ook de vertrek- of aankomstfunctie (bèta) |
| Mobiele data                               | Strookstijl Tijdelijk >                 | gebruiken."                                                                                                    |
|                                            | Geluiden                                |                                                                                                    |
|                                            | Badges                                  |                                                                                                    |
|                                            | OPTIES                                  |                                                                                                    |
|                                            | Toon voorvertoning Altijd (Standaard) > |                                                                                                    |
|                                            | Meldingen groeperen Automatisch >       |                                                                                                    |

#### 10.3 Instellingen van een Android

- 1. Ga naar 'Instellingen'
- 2. Kies 'Apps'
- 3. Kies 'Batterij'
- 4. Kies 'Batterijverbr. Optimalis.'
- 5. Kies 'Alle', zoek op 'Smart Life', zet Batterijverbruik Optimaliseren uit
- 6. Zet 'Gegegevensgebr. achtergrond toestaan' aan
- 7. Zet 'App toestaan bij Geg. Besp. Aan' aan
- 8. Sta alle 'Machtingen' toe
- 9. Sta alle 'Meldingen' toe

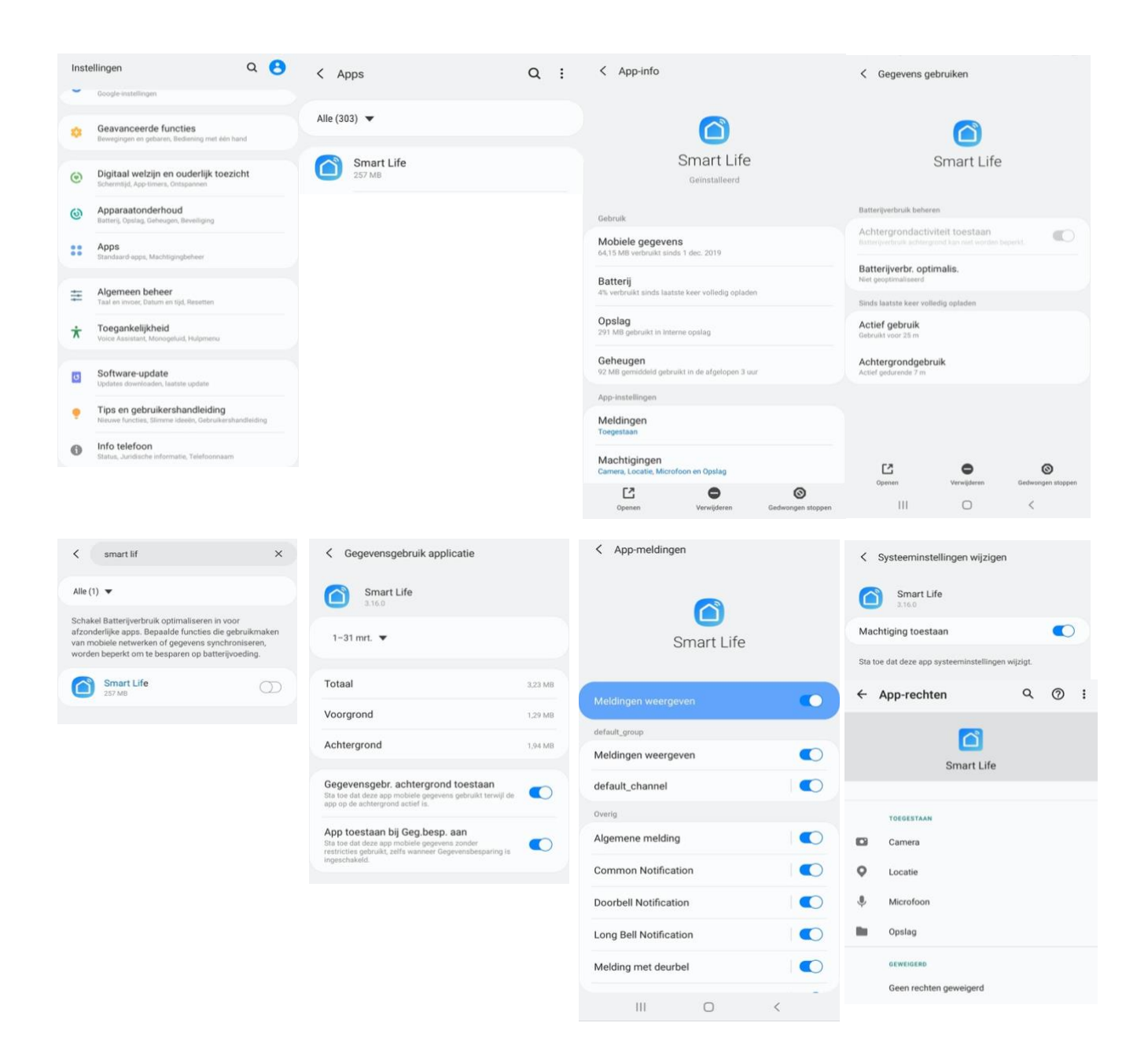

# 11. Het basisscherm van de app

#### Linksboven:

• Hier: Ik & Partner Voeg ruimtes of groepen toe en voeg hier leden aan toe.

#### In het midden:

- Toestellen zoals deurbellen, camera's, etc. Druk op het toestel om door de camera te kijken of het toestel te bedienen
- ... (de 3 puntjes)
   Room man.: Voeg kamers toe binnen een ruimte of groep.
   Lijst/raster weergave: Schakel tussen raster & lijstweergave.
   Device man.: Verwijderen van toestellen.

#### **Rechtsboven:**

- + teken Voeg hier nog meer toestellen toe
- Microfoontje
   Bedien het toestel met spraakopdrachten
   (dit is niet echt van toepassing bij een deurbel)
- **Cameraatje** Bekijk hier meerdere camera tegelijkertijd.

#### Balk onderin:

- Home (huisje) keer terug naar basisscherm
- Smart
  - Voeg hier scenario's toe
- Profiel
  - + Verander je naam, profiel foto, etc.
  - + Home Beheer

Voeg ruimtes of groepen toe en voeg hier leden aan toe.

- + Bekijk berichten
- bekijk hier gemiste oproepen

+ Meer services

voeg hier extra diensten toe zoals cloud storage

+ Instellingen

- zet geluid aan van de push berichten
- zet push berichten aan of uit
- stel een niet storen schema in
- log uit de app

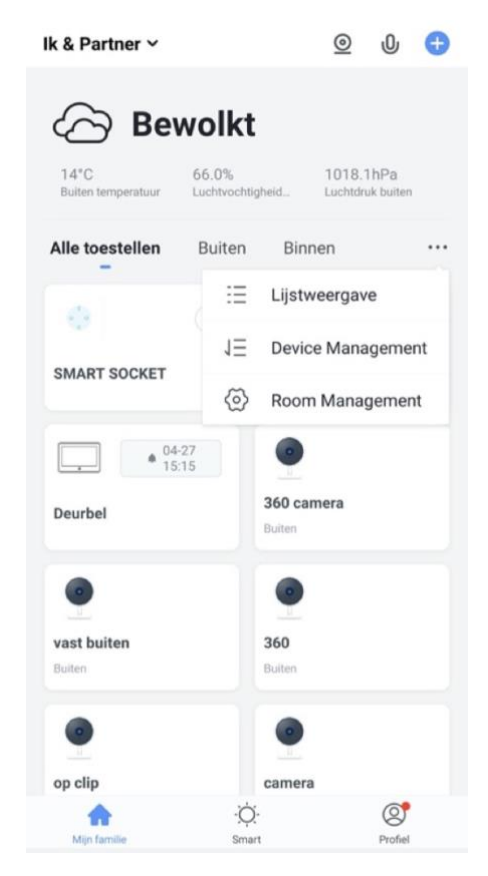

# 12. De structuur van de app

Voordat u het product gaat toevoegen aan de app is het een goed idee om stil te staan bij de structuur van de app en hoe u de app kunt indelen. Volg hiervoor deze stappen.

#### 1. Maak een ruimte of een groep aan, en voeg daar het product aan toe.

Zoals bijvoorbeeld:

- a. Thuis
- b. Kantoor
- c. Vakantiewoning
- d. Ik & mijn kinderen
- e. Ik & mijn partner
- Een product kan maar aan 1 ruimte of groep worden toegevoegd.
- Om een ruimte of groep aan te maken ga naar:
  - Profiel
  - Home-beheer
  - Voeg Familie toe
- Per ruimte of groep kunnen leden worden toegevoegd.
   Deze leden kunnen door de camera kijken, opnames maken of ontvangen oproepen als iemand aanbelt, kunnen dan praten en de deur openen.

Deze leden kunnen 2 rollen krijgen:

- volledige rechten (beheerder)
  - Deze leden kunnen alles aanpassen.
- beperkte rechten (common member)
   Deze leden kunnen alleen het product gebruiken.

#### 2. Deel de producten in kamers in binnen een ruimte of een groep.

- Deze kamers vormen tabbladen binnen een ruimte of een groep.
- Een product kan maar aan 1 kamer worden toegevoegd maar is altijd te zien in het meest linker tabblad 'Alle toestellen'.
- De andere tabbladen zijn de aparte kamers met daarin alleen de producten in die kamer.

# 13. Product toevoegen aan de Smart Life app via netwerkkabel

- De deurbel kan verbinden via 2,4 Ghz WiFi en via een netwerkkabel.
- Een netwerkkabel heeft altijd de voorkeur, dat is vrijwel altijd stabieler dan videobellen via WiFi.

Verbind de deurbel met de adapter en de RJ45 netwerkkabel als volgt:

- Plaats de oranje draad in de meest linker opening (2)
- Plaats de oranje-witte draad daar direct rechts naast (1)
- Plaats de groen-witte draad daar weer direct rechts naast (3)
- Plaats de groene draad in opening 6

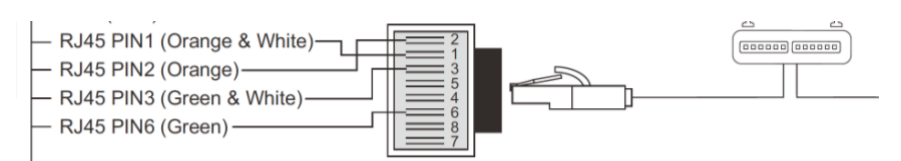

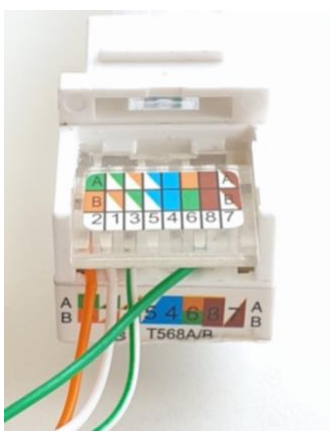

#### Product toevoegen:

- 1. Verbind de deurbel met de router met een netwerkkabel.
- Zorg dat de smartphone via 2,4 Ghz WiFi verbonden is met dezelfde router (deze WiFi verbinding is alleen nodig bij het toevoegen, daarna kan er ook via 3/4G met het internet worden verbonden)
- 3. Open de Smart Life app
- 4. Kies voor 'Toestel toevoegen' of rechtsboven de '+'
- 5. Kies voor 'Camerabewaking' en kies voor 'Smart Doorbell'
- Er wordt nu in de app gevraagd om een reset, dit gaat als volgt: Druk de resetknop 5 sec. in zodat de LED ring rond de drukknop 3 keer wit knippert. Na een succesvolle reset zal de LED ring rond de drukknop paars gaan knipperen. De resetknop is de bovenste van de 2 knoppen aan de achterkant van de deurbel bij 1.
- 7. Kies nu in de app rechtsboven 'QR-Code' en kies 'Cable'
- 8. Vink het rondje aan en kies 'Next'
- 9. De app zoekt nu via de WiFi verbinding van de smartphone in het netwerk van de router naar de deurbel die is aangesloten met de netwerkkabel.
- 10. Selecteer het apparaat dat u wilt verbinden en druk op 'verbinden'
- 11. U ziet een percentage van de voortgang
- 12. Nadat toevoegen succesvol is, pas eventueel nog de naam aan
- 13. Kies 'Doorgaan' en de koppeling is afgerond
- 14. Tijdens 'Nu verbinden' zal de LED ring rond de drukknop snel wit gaan knipperen.
- 15. Als de deurbel een goede verbinding heeft met het internet via de netwerkkabel zal de LED ring rond de drukknop continu wit branden.

Als de deurbel geen goede internet verbinding heeft, dan zal de LED ring rond de drukknop snel blauw knipperen.

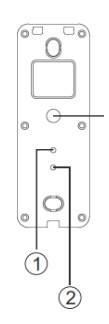

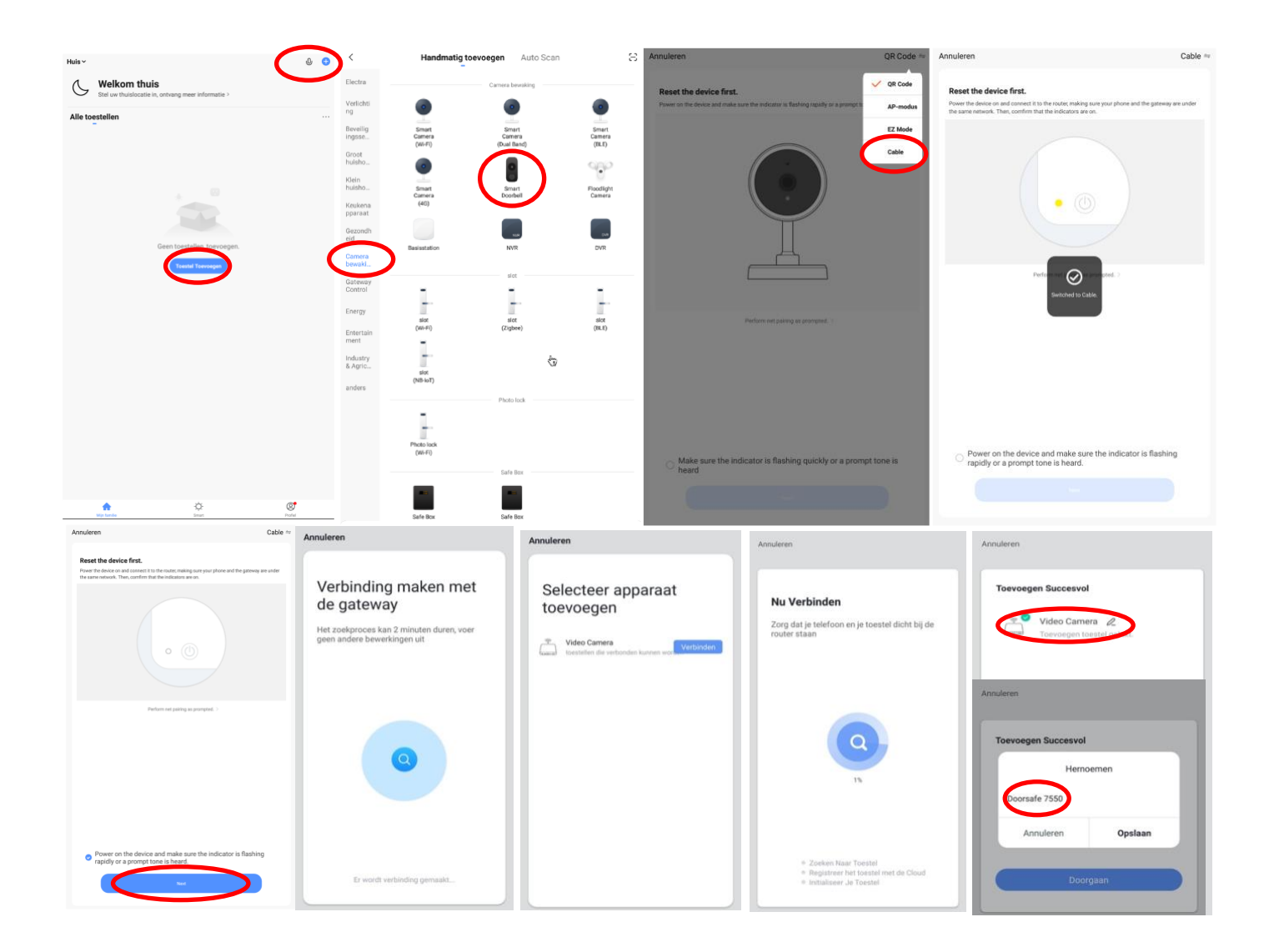

# 14. Product toevoegen aan de Smart Life app via WiFi

- De deurbel kan verbinden via 2,4 Ghz WiFi en via een netwerkkabel.
- Een netwerkkabel heeft altijd de voorkeur, dat is vrijwel altijd stabieler dan videobellen via WiFi, maar binnenshuis dicht bij de WiFi router is de WiFi op zijn best.

#### Product toevoegen:

- 1. Plaats de deurbel en de smartphone dicht bij de WiFi router
- 2. Open de Smart Life app
- 3. Kies voor 'Toestel toevoegen' of rechtsboven de '+'
- 4. Kies voor 'Camerabewaking' en kies voor 'Smart Doorbell'
- 5. Kies in de app rechtsboven 'QR-Code' en kies 'AP Mode'
- Er wordt nu in de app gevraagd om een reset, dit gaat als volgt: Druk de resetknop 5 sec. in zodat de LED ring rond de drukknop 3 keer wit knippert. Na een succesvolle reset zal de LED ring rond de drukknop blauw gaan knipperen. De resetknop is de bovenste van de 2 knoppen aan de achterkant van de deurbel bij 1.
- 7. Zet nu het vinkje en kies 'Next'
- Zorg dat de smartphone verbonden is met uw eigen 2,4 Ghz. WiFi netwerk (deze WiFi verbinding is alleen nodig bij het toevoegen, daarna kan er ook via 3/4G met het internet worden verbonden)
- 9. Voer uw eigen WiFi wachtwoord in en bevestig
- De smartphone gaat nu met het WiFi netwerk verbinden dat uit de module komt, dit WiFi netwerk begint met 'SmartLife\_', zodra er verbonden is, keer terug naar de app. (als een melding komt dat het WiFi netwerk geen internetverbinding heeft, dan goedkeuren, want dit is juist)
- 11. U ziet een percentage van de voortgang
- 12. Nadat toevoegen succesvol is, pas eventueel nog de naam aan
- 13. Kies 'Doorgaan' en de koppeling is afgerond
- 14. Tijdens 'Nu verbinden' zal de LED ring rond de drukknop snel wit gaan knipperen.
- 15. Als de deurbel een goede verbinding heeft met het internet via de netwerkkabel zal de LED ring rond de drukknop continu wit branden.

Als de deurbel geen goede internet verbinding heeft, dan zal de LED ring rond de drukknop snel blauw knipperen.

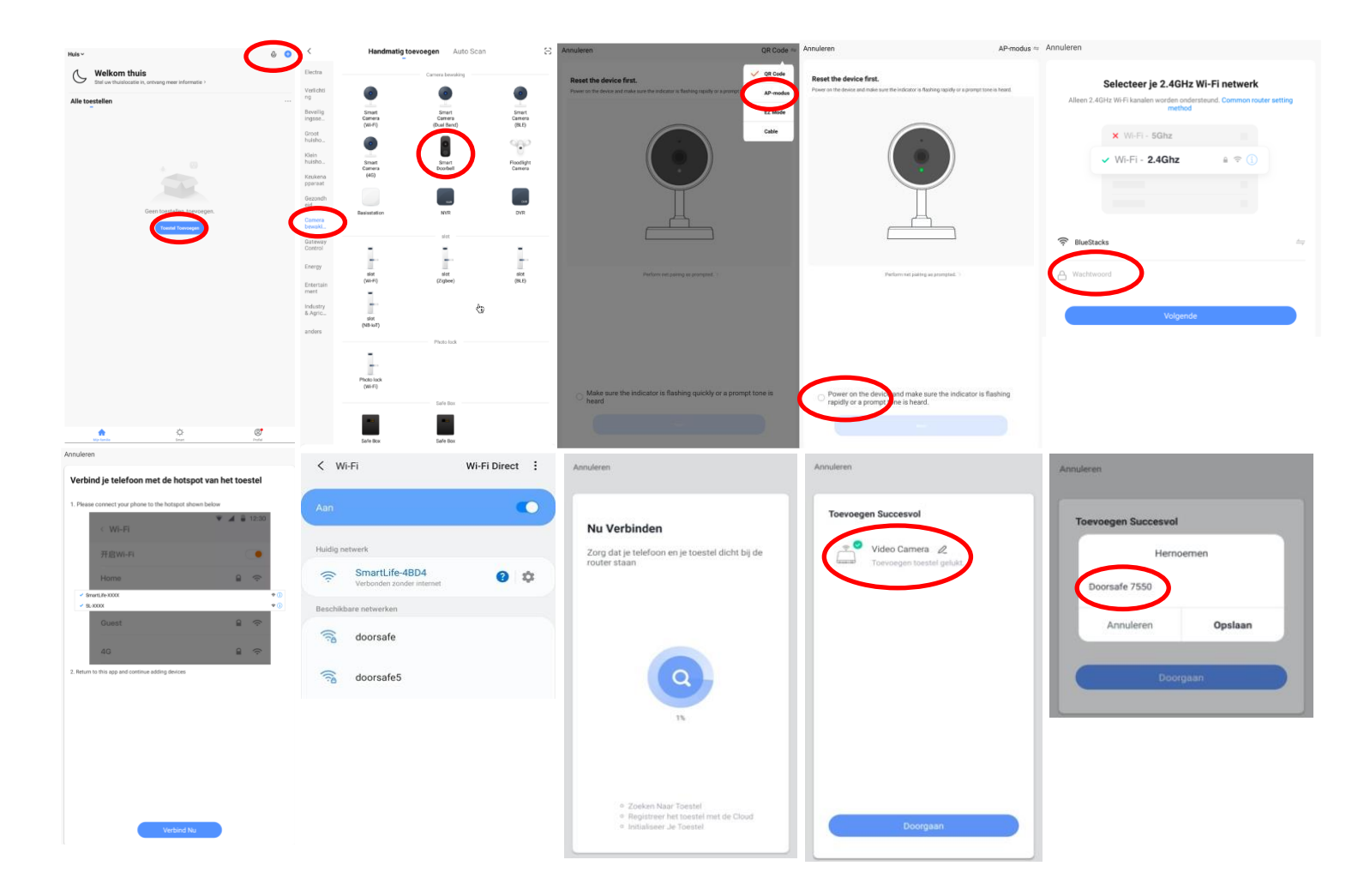

## 15. Functies tijdens een omroep

Om bij de instellingen van de deurbel te komen, maar eerst verbinding met de deurbel door in het basisscherm voor de deurbel te kiezen.

- Zet het geluid dat van de deurbel komt aan of uit door op het luidsprekertje te drukken
- Druk op HD bij een slechte internetverbinding om de resolutie te verlagen
- Druk op de pijltjes voor een volledige scherm weergave
- **Signal: 92%** geeft de sterkte van het WiFi signaal aan. Bij een verbinding met netwerkkabel is dit 100%
- Druk op het **pennetje** om naar de instellingen te gaan
- Druk op Picture om een aanvullende foto te maken. Kijk deze foto bij Photo terug.
- Druk op de **Talk** om door de deurbel te kunnen spreken
- Druk op de **Record** om een aanvullende video-opname te maken
- Druk op Lock 1 om een deur te openen
- Druk op Playback om opnames die op de SD-kaart in de deurbel zijn opgeslagen terug te kijken

 $\rightarrow$  Zodra er iemand aanbelt, of wanneer er beweging te zien is, wordt een video gemaakt die 60 sec. duurt. Deze opname wordt op de SD-kaart in de deurbel opgeslagen. Deze video is terug te kijken bij **Playback**.

 $\rightarrow$  Druk op het Pennetje en kies voor **Memory Card Settings** en zet **SD-kaart registratie schakelaar aan** om het maken van opnames aan of uit te zetten.

 $\rightarrow$  Als de deurbel geen internetverbinding heeft, dan worden er geen video's opgeslagen, maar er wordt wel een foto gemaakt en opgeslagen van wie aanbelt die op de SD-kaart in de deurbel wordt opgeslagen.

 $\rightarrow$  Aanvullende opnames, die worden gemaakt door tijdens een oproep te drukken op Picture & Record, worden opgeslagen in de smartphone bij de andere afbeeldingen.

# k deze

ብ

2

Photo

6660

4

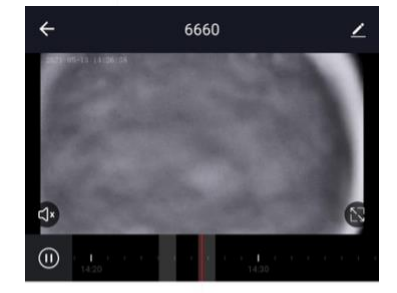

Lock 2

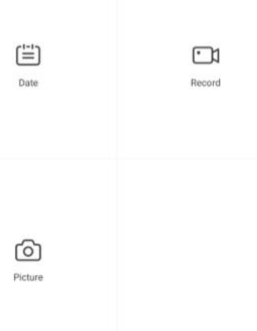

13

 $\Box$ 

()

## 16. De instellingen van de deurbel

- Druk op de **bovenste regel (hier: 6660)** om de naam te veranderen
- Druk op **Toestel Info** om het gekoppelde emailadres, IP adres, toestel ID en tijdszone te zien
- Druk op **Tap-to-Run en Automatisering** om te bekijken van welke Smart Scenario's de deurbel een onderdeel van is.
- Druk op Basis Feature Set om de audiomodus te kiezen: eenwegs- of tweewegse Audio
- Druk op **Sounds** om het volume van de speaker in de deurbel te bepalen.
- Druk op **Instellen detectie-alarm** om een melding bij een beweging te ontvangen gedurende een tijdsperiode en om de gevoeligheid van de bewegingssensor in te stellen. Zet hiervoor Bewegingsdetectie Alarmschakelaar aan en stel eventueel een tijdsperiode in.

Pas op met te hoge verwachtingen bij de bewegingsmelder en let goed op de plaatsing van de deurbel, zodat niet ook in de wind waaiende bomen of dieren in beeld komen die voor een bewegingsmelding kunnen zorgen. Dus een goede plaatsing van de deurbel is voor betrouwbare bewegingen noodzakelijk.

- Druk op Memory Card Settings om de totale en resterende capaciteit van de SD-kaart te bekijken en de SD-kaart te formatteren. Zet SD-kaart registratie schakelaar aan om de deurbel opnames te laten maken gedurende een bepaalde tijdsperiode.
- Druk op **Melding Bij Offline** om een bericht te krijgen als de deurbel langer dan 30 min. offline is
- Druk op FAQ & Feedback om feedback te geven over de app aan de ontwikkelaars
   Druk op Toestel delen om een extra gebruiker toegang te geven tot de deurbel
- Druk op Firmware-informatie om de firmware versie te zien
- Druk op 'Verwijder toestel' te om het toestel uit de app te verwijderen

| <del>&lt;</del>                   | Instellingen              |
|-----------------------------------|---------------------------|
| <b>6660</b>                       | >                         |
| Toestel Info                      | >                         |
| Tap-to-Run en Automatisering      | >                         |
| Ondersteunde controle door derden |                           |
| anagon echo<br>Google Home        |                           |
| Basisinstellingen                 |                           |
| De Basis Feature Set              | >                         |
| Sounds                            | >                         |
| Advanced Settings                 |                           |
| Instellingen detectie-alarm       | >                         |
| Opslagruimte                      |                           |
| Memory Card Settings              | >                         |
| Melding Bij Offline               |                           |
| Melding Bij Offline               |                           |
| Andere                            |                           |
| FAQ & Feedback                    | >                         |
| Toestel Delen                     | >                         |
| Firmware-informatie               | Geen update beschikbaar ≻ |
|                                   |                           |
|                                   | Verwijder Toestel         |
|                                   | 0                         |

# 17. Gemiste oproepen en andere berichten bekijken

#### Er zijn 3 soorten berichten:

- 1. Alarm meldingen Bekijk hier gemiste oproepen en andere meldingen van sensoren of alarms
- 2. **Familie berichten** Bekijk hier meldingen van producten in dezelfde familie zoals firmware updates
- 3. Bulletin berichten Bekijk hier nieuwsberichten
- Als er een rood puntje te zien is bij Profiel of bij Berichten dan zijn er gemiste berichten.
- Druk op de drie streepjes om berichten te kunnen wissen of als gelezen te markeren.
- Druk op het wieltje om Alarm, Familie of Bulletin berichten uit te zetten.

|                                  | 9     |                | Ξ       | < 🔹 🔿 👘 🔗                                                              | ◎ < / / / ●                                                                 | < 👫 🖨 🔹 🐵                                                                                                    | Aanpassen Doorgaan                                                     |
|----------------------------------|-------|----------------|---------|------------------------------------------------------------------------|-----------------------------------------------------------------------------|----------------------------------------------------------------------------------------------------|------------------------------------------------------------------------|
| O Doorsafe                       |       | O Doorsafe     |         | Alarm 28 April                                                         | ≝ Eamilie ≣<br>21 April                                                     | Bulletin ≡<br>21 April                                                                                                    | Alarm<br>28 April Toestel Is Van                                       |
| Arre-beheer                      |       | Arre-beheer    |         | Alarm From Your Hub<br>19:11:17   Alarm: System Armed.<br>RFID tag #00 | Firmware updated. 1034.63<br>Your 'IPC' with module update is completed.    | Notifications 22.48.23<br>A(n) SM-6965F mobile phone has just logged in to this<br>account. If this is not your activity, we recommend that<br>you modify the login password immediately to protect your   | Alarm From Your Hub<br>19:11:17   Alarm: System Armed.<br>RFID tag #00 |
| 💬 Berichten                      |       | 💬 Berichten    | • >     | Close Alarm<br>19:10:10   The kantoor was closed                       | O3 April     Firmware updated. 12:04:25                                     | account.                                                                                                    | Close Alarm<br>19:10:10   The kantoor was closed                       |
| FAQ & Feedback     Meer services |       | FAQ & Feedback |         | Alarm From Your Hub.<br>18.54.04   Alarm: System Disarmed.             | Your 'Smart Lamp Q0'wifi module update is<br>completed.                     | Device offline 36-36-05<br>Check the network connection of Smart Lamp Q0                                                                                                    | Alarm From Your Hub<br>18.54.04   Alarm: System Disarmed.              |
| <ul> <li>Instellingen</li> </ul> |       | instellingen   |         | Vibration alarm                                                        | Firmware updated. 12:47:61     Your "IPC24 With module update is completed. | Device offline ESS135<br>Check the network connection of Smart Lamp Q0                                                                                                    | RFID tag #01 (Mr) Vibration alarm                                      |
|                                  |       |                |         | 1423.23 j kantoor raam vibration detected.                             | Firmware updated. 123710                                                    | 02 April                                                                                                    | 142323   kantoor raam vibration detected.                              |
|                                  |       |                |         | Someone's knocking<br>15:15:37 (AHD Monitor someone is knocking)       | The size and thouse speece is compressed.                                   | Notifications<br>A(n) SM-G6SF mobile phone has just logged in to this<br>account. If this is not your activity, we recommend that<br>you motify the login password immediately to protect your<br>account. | Someone's knocking                                                     |
| ۵ ¢                              | ø     | ۵ ¢            | er      | 26 April                                                               |                                                                             |                                                                                                    | Markell as read                                                        |
| Mijn famile Breat                | Pedal | III O <        | Protect | III O <                                                                | III O <                                                                     | III O <                                                                                                    | III 0 <                                                                |

#### Het delen van de toegang tot producten kan op twee manieren:

- 1. Door leden toe te voegen aan een ruimte of een groep (ruimte/groepsniveau) Deze leden kunnen door de camera kijken, opnames maken of ontvangen oproepen als iemand aanbelt, kunnen dan praten en de deur openen.
- Door een product te delen (productniveau)
   Deze extra gebruikers kunnen geen deuren openen maar wel door de camera kijken, opnames maken of ontvangen oproepen als iemand aanbelt, kunnen dan praten en de deur openen.

#### 18.1 Leden toevoegen aan een ruimte of een groep (ruimte/groepsniveau)

Maak een ruimte of een groep aan, en voeg daar het product aan toe. Deze ruimte of groep kan worden gedeeld met nieuwe leden. Een product kan maar aan 1 ruimte of groep worden toegevoegd.

Voorbeelden van ruimtes of groepen zijn:

- a. Thuis
- b. Kantoor
- c. Vakantiewoning
- d. Ik & mijn kinderen
- e. Ik & mijn partner

#### Aanmaken ruimte of groep

Om een ruimte of groep aan te maken ga naar:

- 1. Profiel
- 2. Home-beheer
- 3. Families toevoegen

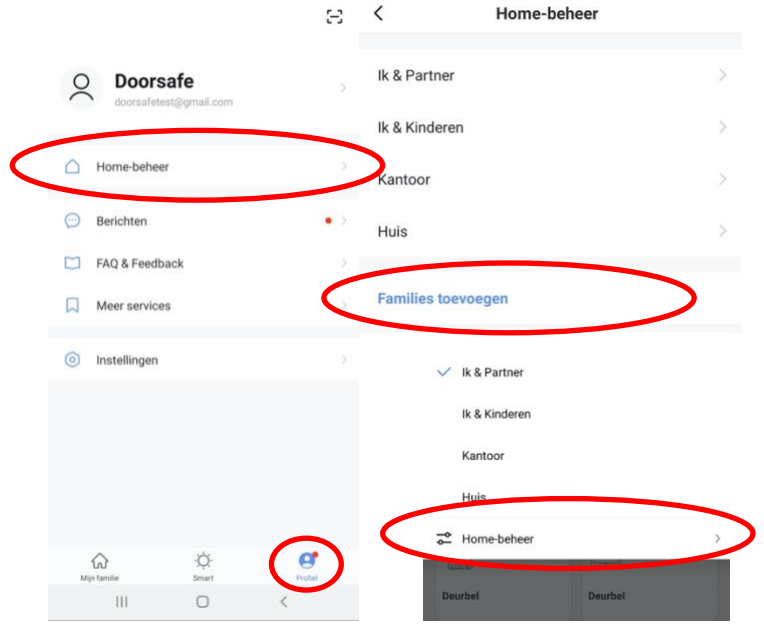

#### Toevoegen leden aan een groep

Per ruimte of groep kunnen leden worden toegevoegd.

Om leden aan een ruimte of groep toe te voegen ga naar:

- 1. Profiel
- 2. Home-beheer
- 3. Kies ruimte of groep
- 4. Kies 'Voeg leden toe'
- 5. Voer naam in
- 6. Voer emailadres in

Deze leden kunnen 2 rollen krijgen:

- volledige rechten (beheerder) Deze leden kunnen alles aanpassen.
- beperkte rechten (common member) Deze leden kunnen alleen het product gebruiken.

Het account dat het product als eerste heeft toegevoegd, wordt de Home-owner. Als er in een ruimte of groep meerdere leden zijn kan de eerste gebruiker een ander lid Homeowner maken met de functie "Transfer Home ownership'.

#### Verwijder leden uit een groep

Om leden uit een ruimte of groep te verwijderen ga naar:

- 1. Profiel
- 2. Home-beheer
- 3. Kies ruimte of groep
- 4. Kies het lid dat moeten worden verwijderd
- 5. Kies 'Verwijder leden'

| < Familie inste                      | lling                      | Annuleren                            | Voeg leden toe                                                             | Opslaar                    |
|--------------------------------------|----------------------------|--------------------------------------|----------------------------------------------------------------------------|----------------------------|
|                                      |                            | Naam                                 | Partner                                                                    |                            |
| Home-naam                            | Huis - Ik & Mijn Partner > | Regio                                | Netherlands+31                                                             |                            |
| Kamerbeheer                          | 0 kamers >                 | Account                              | doorsafetest@gmail.co                                                      | m                          |
| Familielocatie                       | >                          | Only after acces<br>a family membe   | ting the invitation will the accourt<br>r and be able to use relevant fund | it owner become<br>stions. |
| Familielid                           |                            | Family Role                          | Comn                                                                       | non Member                 |
| O Doorsafe<br>doorsafetest@gmail.com | Home Owner >               | Beheerder<br>Manage Dev<br>Manage Me | Role Setting<br>rice and Room   Manage Smart Se                            | tting   🔘                  |
| Voeg leden toe                       | $\supset$                  | Common M<br>Use Device               | <b>Aember</b><br>Use Smart Setting                                         | 0                          |
| Delete Hon                           | ne                         |                                      |                                                                            |                            |

18.2 Delen van een product met een extra gebruiker (productniveau)

Deze extra gebruikers kunnen geen deuren openen maar wel:

- oproepen ontvangen als iemand aanbelt en dan kunnen praten
- door de camera kijken
- opnames maken

Om een product te delen ga naar:

- 1. Open het product in het basisscherm
- 2. Open de instellingen door in de rechterbovenhoek op het pennetje te drukken
- 3. Kies voor 'Toestel Delen'
- 4. Kies 'Voeg delen toe' en geef het email of telefoonnummer op
- 5. Kies 'Doorgaan'
- 6. De extra gebruiker krijgt nu na ongeveer 1 minuut een melding en een bericht dat de deurbel is gedeeld

|          |               |             |                              |                       | <             | Toestel Delen                                                                                     | <       | Voeg delen toe. Ooorgaan |
|----------|---------------|-------------|------------------------------|-----------------------|---------------|---------------------------------------------------------------------------------------------------|---------|--------------------------|
| ÷        | Doorsafe 7550 | Signal: 92% | ← AHD Monitor                | Instellingen          | Voeg<br>scena | een nieuw gezinslid toe, zodat hij alle apparaten en slimme<br>rio's kan delen.Familie instelling | Regio   | Netherlands +31          |
|          |               |             | Toestel Info                 |                       | Gebru         | ikers onderaan delen uw toestellen                                                                | Account | doorsafetest@gmail.com   |
|          |               |             | Tap-to-Run en Automatisering |                       | 2             | E-mailgebruikers<br>doorsafetest@gmail.com                                                        |         |                          |
|          |               |             | Basisinstellingen            |                       |               |                                                                                                   |         |                          |
| ∠]× HD   |               | 63)         | De Basis Feature Set         |                       | >             |                                                                                                   |         |                          |
|          |               |             | Melding Bij Offline          |                       |               |                                                                                                   |         |                          |
|          |               |             | Melding Bij Offline          |                       |               |                                                                                                   |         |                          |
|          |               |             | Andere                       |                       |               |                                                                                                   |         |                          |
|          |               |             | FAQ & Feedback               |                       | >             |                                                                                                   |         |                          |
| Picture  | Q             | Recording   | Toestel Delen                |                       | >             |                                                                                                   |         |                          |
| 1 101010 |               | Recording   | Firmware-informatie          | Geen update beschikba | ır >          |                                                                                                   |         |                          |
|          |               |             |                              |                       |               |                                                                                                   |         |                          |
|          |               |             |                              | Verwijder Toestel     |               |                                                                                                   |         |                          |
|          |               |             |                              |                       |               |                                                                                                   |         |                          |
| Ð        |               | ШШ          |                              |                       |               | Vision datan ten                                                                                  |         |                          |
| Lock 1   | Switch        | Lock 2      |                              |                       |               | voeg delen toe.                                                                                   |         |                          |
|          |               |             |                              |                       |               |                                                                                                   |         |                          |

| Verwijderen extra gebruiker | gebruiker | extra | Verwijderen |
|-----------------------------|-----------|-------|-------------|
|-----------------------------|-----------|-------|-------------|

• Veeg de extra gebruiker naar links en kies voor 'Annuleren'

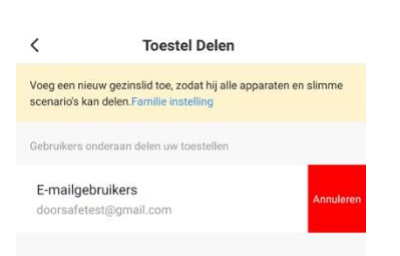

# 19. Stel Smart Scenario's in, bijvoorbeeld voor het toevoegen van de optionele DS6603 WiFi gong

Door een Smart Scenario in te stellen is het mogelijk om bijvoorbeeld een Doorsafe 6603 WiFI gong te laten rinkelen of om lamp aan te laten gaan tijdens zonsondergang als iemand aanbelt.

Een smart scenario voor een Doorsafe WiFi gong gaat bijvoorbeeld als volgt:

- 1. Kies midden onderin de app voor 'Smart'
- 2. Kies '+' rechtsboven
- 3. Kies 'When device status changes'
- 4. Kies de deurbel uit de lijst
- 5. Kies 'Door 1 Call'
- 6. Kies 'Start'
- 7. Kies 'Run the device'
- 8. Kies de chime uit de lijst
- 9. Kies 'Chimes from 1 to 31' of 'Chimes from 32 to 58'
- 10. Kies een Chime uit (beltoon)
- 11. Kies 'Opslaan'
- 12. Kies Volgende
- 13. Controleer de instellingen:

Condition: als iemand op de deurbel drukt, dus Door 1 call: Start Task: Chime: {uw keuze van chime}

- Naam: stel hier een naam in voor dit smart scenario
- 14. Stel eventueel een tijdssegment in bij 'Validitatietijdsegment' zoals bijvoorbeeld tijdens zonsondergang
- 15. Kies 'Opslaan'
- 16. Bevestig

| Huis ~ 💿 🖉 🕼                                                                                                    | Create Smart                                                                                   | Alle toestellen Tür Garten                 | < Functie Selecteren        | < Door 1 Call                    |
|----------------------------------------------------------------------------------------------------|------------------------------------------------------------------------------------------------|--------------------------------------------|-----------------------------|----------------------------------|
| Tap-to-Run Instellen                                                                                            | Set a condition                                                                                | EA005B 4                                   | Door 1 Unlock               | Start                            |
| н                                                                                                    | an up task                                                                                     | Wi-Fi Alarm with Doorbell                  | Door 2 Unlock               | End                              |
|                                                                                                    | S Launch Tap-to-Run                                                                            |                                            | Door 1 Call                 |                                  |
| · 1/2                                                                                                    | 🔆 When weather changes                                                                         | AHD Monitor 2                              | Door 2 Call                 |                                  |
|                                                                                                    | When location changes >                                                                        | EA005B 2                                   |                             |                                  |
| Bedien meerdere apparaten met één klik of met gebruik<br>van een Afsbidereeker via scraakondrachten             | Tiid                                                                                           | Smart Camera                               |                             |                                  |
| successory in the second second second second second second second second second second second second second se | - iju                                                                                          | Mood Lamp                                  |                             |                                  |
|                                                                                                    | • When device status changes                                                                   | EA005A                                     |                             |                                  |
|                                                                                                    |                                                                                                | AHD Monitor                                |                             |                                  |
|                                                                                                    |                                                                                                | EA005B                                     |                             |                                  |
|                                                                                                    |                                                                                                | iola alarm                                 |                             |                                  |
| Mijn familie Beaut Profes                                                                                       |                                                                                                |                                            |                             |                                  |
| < Create Smart                                                                                                  | Alle toestellen Tür Garten                                                                     | Functie Selecteren Volgende                | < Functie Selecteren Volgen | de < Functie Selecteren Volgende |
|                                                                                                    | Wi-Fi Alarm with Doorbell                                                                      | Mode                                       | Mode                        | Zone mode >                      |
| Set a condition Set up task<br>Door t Califaan                                                                  | Smart Camera                                                                                   | Exit delay                                 | Exit delay                  | Mute siren                       |
| 🌲 Run the device >                                                                                              | Mood Lama                                                                                      | Alarm duration                             | Alarm duration              | Notifications on/off             |
| 🗻 Select Smart                                                                                                  |                                                                                                | Alarm sound                                | Alarm sound                 | Entry delay >                    |
|                                                                                                    | lola alarm                                                                                     | Doorbell notification                      | Doorbell notification       | Countdown with tick tone         |
| Send notification                                                                                               | tola 360                                                                                       | Chimes from 1 to 31                        | Chimes from 1 to 31         | Chimes from 32 to 58             |
| ▼ Vertraging >                                                                                                  | deurbelletje                                                                                   | Arm/disarm panel sound                     | Standard-slow               | Chimes from 1 to 31              |
|                                                                                                    | 360 camera                                                                                     | Door open/close notification               | Standard-fast               | Pig Baile carrying his wife      |
|                                                                                                    | garage 627                                                                                     | Door/window unclosed notification          | For Elise                   | Paris in Autumn                  |
|                                                                                                    |                                                                                                | Sensor low battery notification            | Bird                        | Nutcracker Waltz                 |
|                                                                                                    | Smart Life Actief op de achtergrond                                                            | Zone mode >                                | Annuleren Opslaan           | Annuleren Opslaan                |
|                                                                                                    | Ш О (                                                                                          | Mute siren >                               | Mute siren                  |                                  |
| Annuleren Smart instelling                                                                                      | Annuleren Smart instelling                                                                     |                                            |                             |                                  |
| Condition                                                                                                    | Condition                                                                                      | II "EA0058 4"Door 1 Call-Start"Wi-EL Alarm |                             |                                  |
| Wanneer één voorwaarde is vervuld -                                                                             | Wanneer één voorwaarde is vervuld -                                                            | with Doorbell'Chimes from 32 to 58:Dog     |                             |                                  |
| Door 1 Call Start                                                                                               | Door 1 Call Start                                                                              |                                            |                             |                                  |
| Task 🔹                                                                                                    | Task                                                                                           |                                            |                             |                                  |
| Wi-Fi Alarm with Doorbell<br>Chimes from 32 to 58.0og                                                           | Automation created Start using it?                                                             | Bewaren gehåt                              |                             |                                  |
| Caner Cathold in Turstalian                                                                                     | No.                                                                                            |                                            |                             |                                  |
| Name<br>If "EA0058 4"Door 1 Call-Start,"Wi-Fi Alarm with<br>Doorbell"Chimes from 32 to 58:Dog                   | No Yes<br>If "EA0058 4"Door 1 Call Start,"Wirnesam with ><br>Doorbell"Chimes from 32 to 58:Dog |                                            |                             |                                  |
| Style                                                                                                    | Style                                                                                          |                                            |                             |                                  |
| -da                                                                                                    |                                                                                                |                                            |                             |                                  |
| Validatietijdsegment Volledige dag >                                                                            | Validatietijdsegment Volledige dag >                                                           |                                            |                             |                                  |
| Opsiaan                                                                                                    | Opslaan                                                                                        | ି ଜ 🔹 🕺                                    |                             |                                  |
| ш О К                                                                                                    |                                                                                                | Mijo famile Brand Profei                   |                             |                                  |

# 20. Smart Life app bekijken op een PC (Windows of Mac)

Wilt u op uw PC ook door uw deurbel of bewakingscamera kunnen kijken? En ook kunnen praten met wie aanbelt? En uw hele SmartHome kunnen bedienen?

Dat kan door gebruik te maken van een gratis Android Emulator zoals bijvoorbeeld: BlueStacks.

BlueStacks is een Android-emulator. Dit wordt vooral gebruikt voor Gamers, die games die alleen bestaan als apps, ook op de PC willen spelen. Maar dit is ook perfect geschikt voor Smart Home gebruikers. Een Android Emulator helpt bij het maken van een Android Virtual Device (ADV) op uw pc. Het kan worden gebruikt om apps uit Google Play Store op Windows of macOS uit te voeren. U kunt elke Android-applicatie installeren, gebruiken en verwijderen, net als een fysiek Android-apparaat. Iedereen, van een gamer, tot een smart home gebruiker tot een Android-app-ontwikkelaar, kan het gratis gebruiken.

Volg deze stappen:

- 1. Download en installeer Bluestacks
- 2. Log in op Android met een Google account
- 3. Zoek in de Google App store de Smart Life app op en installeer de app
- 4. Log in op de Smart Life app met een extra gebruikers account (want het is niet mogelijk om op 2 apparaten met hetzelfde Smart Life account ingelogd te zijn)
- 5. Deel vervolgens in de app de ruimte of het specifieke product met de extra gebruiker (zie de manual voor hoe delen precies werkt)

Als iemand aanbelt zal uw PC gaan rinkelen, net als uw smartphone. En u kunt ook via de microfoon en de speakers in de PC praten met wie aanbelt

Zie hier de volledige systeem vereisten van BlueStacks.

Er zijn ook nog diverse alternatieven voor BlueStacks:

https://www.softwaretestinghelp.com/android-emulators/

# 21. AVG & Certificering Smart Life app van Tuya

#### Op deze pagina van Tuya is het mogelijk om het volgende te downloaden:

- 1. Tuya GDPR Privacy Compliance Validation Findings Summary gemaakt door TRUSTe
- 2. Tuya Smart Cloud Platform White Paper

#### Zie hier een overzicht van alle certificeringen:

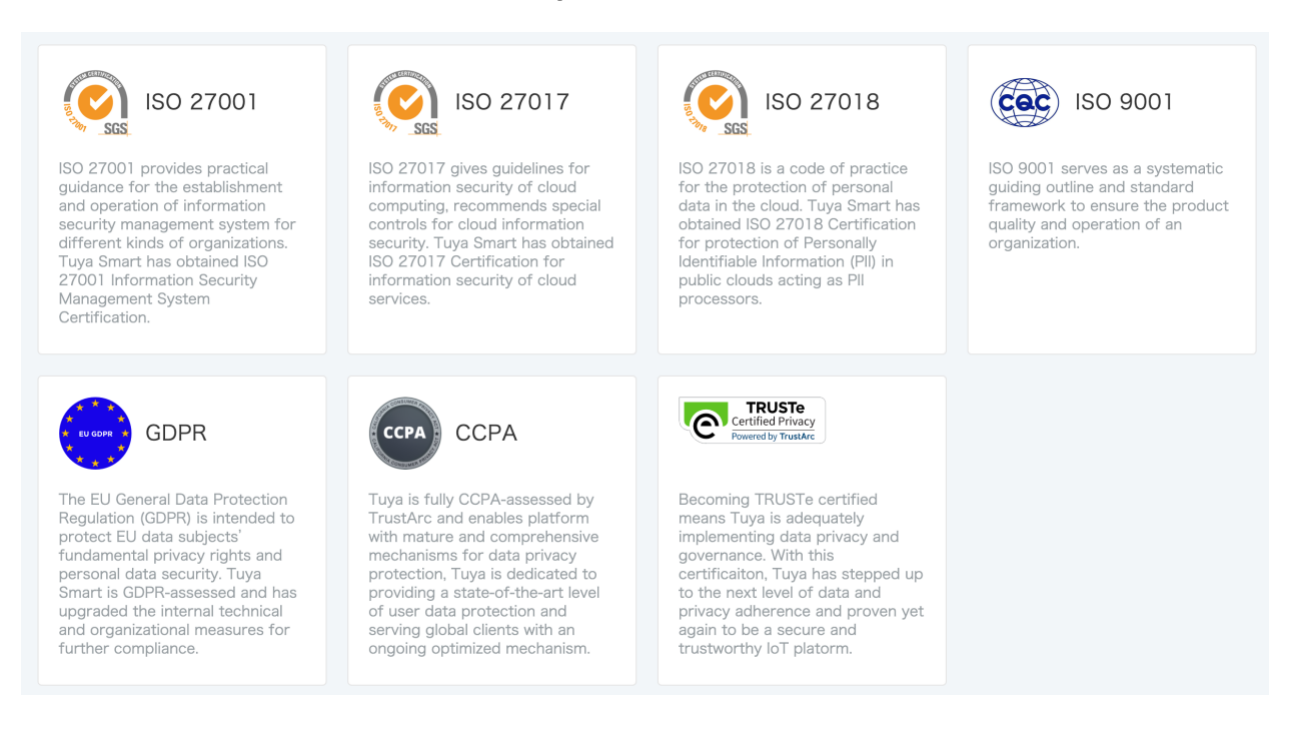